# Manual Invest BTrader Web

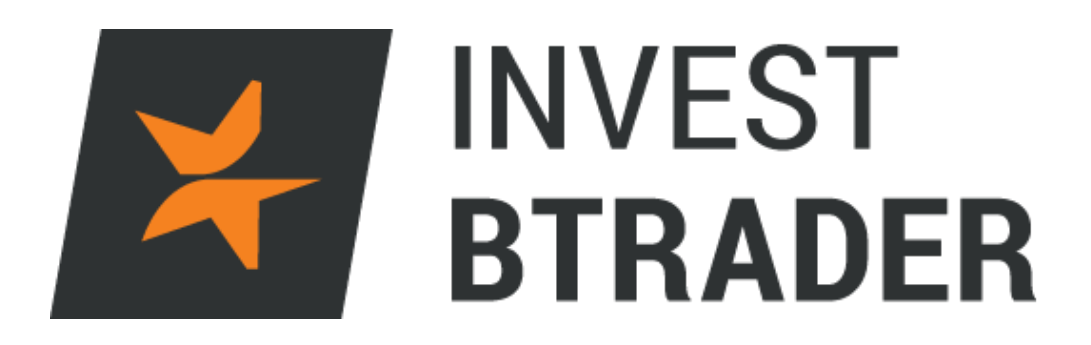

www.bancoinvest.pt/BTrader

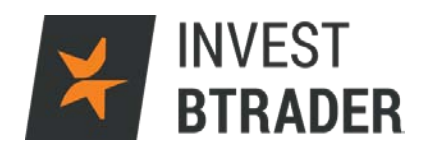

# Índice

| 1 – Objectivo            | pág.03  |
|--------------------------|---------|
| 2 – Login                | pág. 04 |
| 3 – Stock Screener       | pág. 05 |
| 4 – Preferences          | pág. 06 |
| 5 – Negociação           | pág. 07 |
| 5.1 – Order Management   | pág. 08 |
| 5.2 – New Order          | pág. 09 |
| 5.3 – Orders             | pág. 11 |
| 5.4 – Trades Screen      | pág. 12 |
| 6 – Balances             | pág. 13 |
| 7 – Portfolio            | pág. 14 |
| 8 – Positions            | pág. 15 |
| 9 – Chart                | pág. 16 |
| 10 – Book Trader         | pág. 17 |
| 11 – Market Value        | pág. 18 |
| 12 – Margin Requirements | pág. 19 |
| 13 – Market view         | pág. 20 |
| 14 – Portfolio News      | pág. 21 |
| 15 – Options Chain       | pág. 22 |

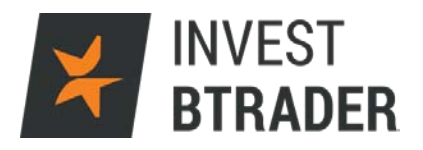

#### 1 - Objectivo

O objectivo deste manual é facultar informação relevante ao investidor para que consiga potenciar os seus investimentos através do acesso **Invest BTrader** Web.

O manual apresenta informação sobre termos técnicos e funcionalidades da plataforma. Designadamente tipos de ordens, gráficos, abertura e encerramento de posições, configurações, entre outros.

Contactos disponíveis para informações adicionais: Telefone: 800 210 160 Email: <u>btrader@bancoinvest.pt</u>

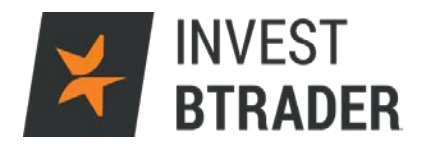

#### 2 - Login

O login é feito através do site do Invest BTrader www.bancoinvest.pt/bTrader

Clique de seguida em Invest BTrader Web:

|                        |             |                       |     | www.bancoinvest.pt | J | , 800 200 160 | CONTA DEMO GRÁTIS<br>Abrir Conta |       |  |
|------------------------|-------------|-----------------------|-----|--------------------|---|---------------|----------------------------------|-------|--|
| PRODUTOS + PLATAF      | FORMAS      | INFORMAÇÃO E RESEARCH | +   | EDUCAÇÃO           | + | ACERCA DE NÓS | +                                | LOGIN |  |
| INVEST BTRADER DESKTOP | INVEST BTRA | ADER WEB              | ACC | OUNT MANAGEMENT    |   |               |                                  |       |  |

De seguida coloque os dados para efectuar o login:

|    | Invest BTrader Web                                   |         |  |
|----|------------------------------------------------------|---------|--|
|    | Usemame                                              |         |  |
|    |                                                      |         |  |
|    | Password                                             | DINADEN |  |
|    | Store settings on server                             |         |  |
|    | Login                                                |         |  |
|    |                                                      |         |  |
|    | inglish・日本語・简体中文・繁體中文・Deutsch・                       |         |  |
| Es | pañol • Français • Italiano • Nederlands • Русский • |         |  |
|    | Sovenenia                                            |         |  |
|    |                                                      |         |  |
|    | Invest BTrader Web Previous                          |         |  |
|    |                                                      |         |  |

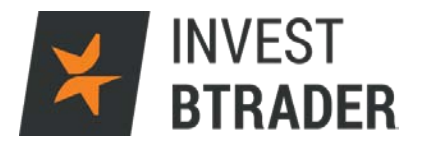

#### 3 - Stock Screener

Após efectuar o login a plataforma apresenta um *screener* do ponto de situação dos mercados financeiros:

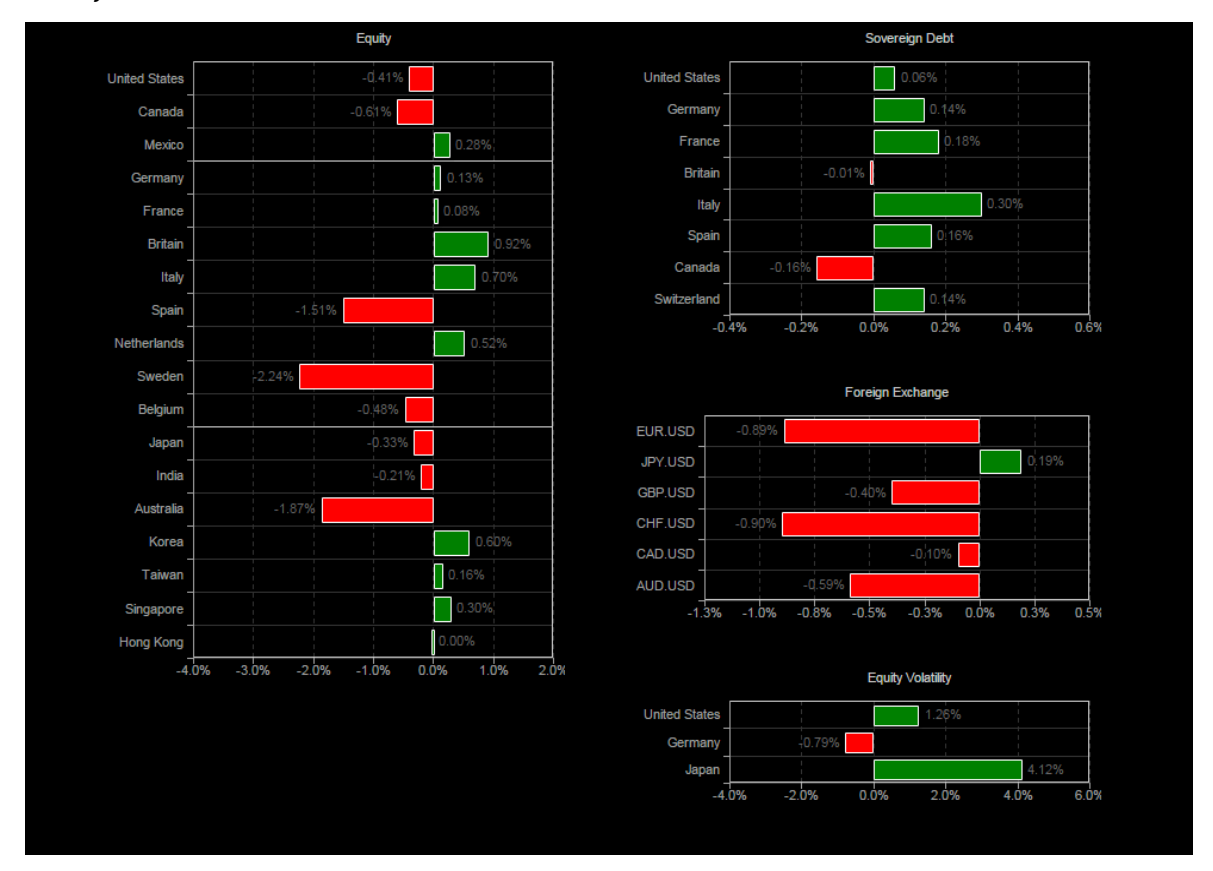

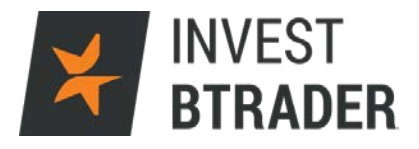

## 4 – Preferences

Permite alterar as definições da conta (adicionar/remover activos), alterar configurações e mudar designações.

| ly WebTrader Preference    | S                             |                                   |     |
|----------------------------|-------------------------------|-----------------------------------|-----|
| Site Preferences Trading F | Preferences Content Watchlist | Market Data                       |     |
| Import Watchlist           | Webtradar Watahliat           | Manage Watchlist                  |     |
|                            |                               | S, 20160318, Futures, GLOBEX, USD | ≡ ▲ |
| Desktop                    | Preferido                     | Q, 20160318, Futures, GLOBEX, USD | =   |
| Tablet                     |                               | M, 20160318, Futures, ECBOT, USD  |     |
| Phone                      | Add New Watchlist             | 314@                              | =   |
| Desktop                    |                               | 520593@                           |     |
|                            |                               | O 70639@                          |     |
| Favorites                  |                               | ISFT, Stock, SMART, USD           | =   |
| My view                    |                               | 68084@                            | ≡   |
| Untitled                   |                               | 1625311@                          |     |
| Append Overwrite           |                               | ■ 4121@                           |     |
|                            |                               | <b>4232@</b>                      |     |
|                            |                               | 254332@                           | ≡ . |
|                            |                               | 0749447@                          | ≡ . |
|                            |                               | 4094@                             |     |
|                            |                               |                                   |     |
|                            |                               | A Id New Contract                 |     |
|                            |                               | OF move All Contracts             |     |
|                            |                               |                                   |     |
|                            |                               |                                   |     |
|                            |                               |                                   |     |
|                            |                               |                                   |     |
|                            |                               |                                   |     |
|                            |                               |                                   |     |

| WebTrader Preference         | S                             |                                                             |  |
|------------------------------|-------------------------------|-------------------------------------------------------------|--|
| ite Preferences Trading F    | Preferences Content Watchlist | Market Data                                                 |  |
| Current Tabs                 | Modules Enabled               | Manage Current Preferences                                  |  |
| Favorites =                  | Balances                      | $\equiv$ lo preferences exist for this module at this time. |  |
| Scanner =                    | BookTrader                    |                                                             |  |
| Stanner _                    | Chart                         |                                                             |  |
| Add New Tab                  | Market Value                  |                                                             |  |
|                              | Margin Requirements           |                                                             |  |
| d Default Tabs               | Market View                   |                                                             |  |
| Market                       | Portfolio News                |                                                             |  |
| Account                      | Option Chains                 |                                                             |  |
| options                      | Portfolio                     |                                                             |  |
| Producte                     | Positions                     |                                                             |  |
| <ul> <li>Products</li> </ul> | Click To Add Modules          |                                                             |  |
|                              |                               |                                                             |  |
|                              |                               |                                                             |  |
|                              |                               |                                                             |  |
|                              |                               |                                                             |  |
|                              |                               |                                                             |  |
|                              |                               |                                                             |  |
|                              |                               |                                                             |  |
|                              |                               |                                                             |  |
|                              |                               |                                                             |  |
|                              |                               |                                                             |  |
|                              |                               |                                                             |  |
|                              |                               |                                                             |  |

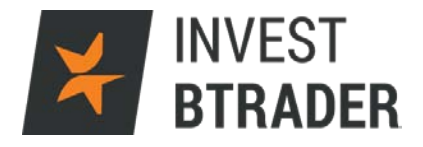

#### 5 – Negociação

Após o login visualiza uma *watchlist* onde poderá optar pelos activos que pretende visualizar.

|                                                                                             | T<br>Der         |                  |              |                                                           |                |        |              |                                                              | 👔 [fadquGo] 🔀                                                                                                    |
|---------------------------------------------------------------------------------------------|------------------|------------------|--------------|-----------------------------------------------------------|----------------|--------|--------------|--------------------------------------------------------------|----------------------------------------------------------------------------------------------------|
| Seatter Market Pulse                                                                        | Seath            |                  |              |                                                           |                |        |              |                                                              | Palasas                                                                                                    |
|                                                                                             |                  |                  |              |                                                           |                |        |              |                                                              | Acount U100915 [Bulletin ]                                                                                                    |
| Scamer<br>US Stocks - US Stock                                                              | s - Most Activ   | re - Any 🛃       |              |                                                           |                |        |              |                                                              | We test 40 * Start Start Start                                                                                                    |
| Contract<br>FREE, Stock, SMART, USD                                                         | East<br>D 0.0170 | Change<br>-00024 | Change (%) = | Volume<br>15.3M                                           | Bid Size<br>39 | 0.0169 | Ask<br>00120 | Ask Size<br>977                                              |                                                                                                    |
| SWHC, Stock, SWART, USD                                                                     | D D 25.91        |                  |              | 6.194                                                     |                | 25.09  | 24           |                                                              |                                                                                                    |
| GPRO, Stock, SMART, USD<br>MJ, Stock, SMART, USD                                            | D 19.53          |                  |              |                                                           |                | 14.53  | 19.55        | 95                                                           |                                                                                                    |
| M, Slock, SMVRT, USD                                                                        | D 36.62          |                  |              |                                                           |                | 35.01  | 36.62        | 8                                                            |                                                                                                    |
| VIPS, Stock, SMART, USD                                                                     | D 14.36          |                  |              |                                                           | 45             | 11.36  | 14.32        | 22                                                           |                                                                                                    |
| ECA, Stock, SMART, USD                                                                      | D 5.84           |                  |              |                                                           | 33             | 3.83   | 5.21         | 100                                                          |                                                                                                    |
| EWJ, Stock, SMART, USD                                                                      | D 12.03          |                  |              |                                                           | \$345          | 12.02  | 12.00        | 29,679                                                       |                                                                                                    |
| CHK, Stock, SMART, USD                                                                      | 0498             |                  |              |                                                           | 222            | 4.90   | 4.20         | 31                                                           |                                                                                                    |
| Fil, Stack, SMART, USD                                                                      | D 4 30           |                  |              |                                                           | 1,198          | 102.54 | 102.56       | 2,113                                                        |                                                                                                    |
| XV, Stock, SMART, USD                                                                       | D 24.29          |                  |              |                                                           | 93             | 24.28  | 21.30        | 413                                                          |                                                                                                    |
| FCX, Steek, SMART, USD                                                                      | D6.56            |                  |              |                                                           | 263            | 1.28   | 2.57         | 293                                                          |                                                                                                    |
| MGFT, Stock, SMART, USD                                                                     | D 32.04          |                  |              | 6.604                                                     | 105            | 54.92  | 32.04        | 139                                                          |                                                                                                    |
| EEM, Stock, SMART, USD                                                                      | D 31,34          |                  |              |                                                           | 1,212          | 22.25  | 21,25        | 4,130                                                        |                                                                                                    |
| UVXY, Stock, SMART, USD                                                                     | D 31.85          |                  |              |                                                           | 29             | 31.84  | 31.87        | 8                                                            |                                                                                                    |
| TVD, Stock SMART, USD<br>TVD, Stock SMART USD                                               | 07.02            |                  |              |                                                           | 1,068          | 21.00  | 7.00         | 635                                                          |                                                                                                    |
| BRK B. Slock, SWART, USC                                                                    | D 130.79         |                  |              |                                                           | 1              | 130.70 | 130.75       |                                                              |                                                                                                    |
| VXX, Stock, SMART, USD                                                                      | D 21.27          |                  |              |                                                           | 201            | 21.27  | 21.21        | 315                                                          |                                                                                                    |
| CLOQ STOCK SMART, USD                                                                       | D 109.38         |                  |              |                                                           | 143            | 109.36 | 109.12       | 106                                                          |                                                                                                    |
| GOX, Stock, SMART, USD                                                                      | D 14.06          |                  |              |                                                           | 33             | 14.05  | 14.07        | 1,850                                                        |                                                                                                    |
| X,F, Stock, SMART, USD                                                                      | D 23.31          |                  |              |                                                           | 11,113         | 20.30  | 23,31        | 2,975                                                        |                                                                                                    |
| JCP, Stock, SMART, USD<br>JCP, Stock, SMART, USD                                            | D 550 55         |                  |              |                                                           | 54             | 5.95   | 5.96         | 128                                                          |                                                                                                    |
| BAC, Stock, SMART, USD                                                                      | 15.39            |                  |              | 16.0M                                                     | 3,529          | 16.20  | 1.2          | 456                                                          |                                                                                                    |
| KMI, SIECK, SMART, USD                                                                      | D 15.25          |                  |              |                                                           | 1              | 15.25  | 3.8          | 128                                                          |                                                                                                    |
| GE, Slock, SMART, USD                                                                       | D 30.21          |                  |              |                                                           | 158            | 30.46  | 30.47        | 582                                                          |                                                                                                    |
| Crder Management]                                                                           | R.               |                  |              |                                                           |                |        |              | 2000                                                         |                                                                                                    |
|                                                                                             | T<br>DER         | Cased            |              |                                                           |                |        |              |                                                              | 2 17 meter Ca                                                                                                    |
|                                                                                             |                  |                  |              |                                                           |                |        |              |                                                              | Acount U1600Y6 [Behel                                                                                                    |
| Scamer                                                                                      |                  |                  |              |                                                           |                |        |              |                                                              |                                                                                                    |
| • US Stocks - BS Stock                                                                      | n - Tap % Gal    | iners - Any      | Location     |                                                           |                |        |              | Parame                                                       | Max Reads Los 2                                                                                                    |
| 35 Stasse<br>V3 Corporate Bonds<br>America fum-U3 Staske<br>Burgee Stocks<br>America Stocks |                  |                  | 8 U<br>5     | Steda<br>Listed NASD<br>NYSE<br>S AMEX<br>S ARCA<br>NASDA | ма<br>0        |        |              | Top: No<br>Top: No<br>Not Ope<br>Most Ac<br>Uset Ac<br>Habit | Dedund Yind Yei gradar the      Pre-     gradar the      Pre-     gradar the      Pre-     gradar the      Pre-     gradar the      Pre-     gradar the      Pre-     gradar the      Pre-     gradar the      Pre-     gradar the      Pre-     pre-     pre-           |
|                                                                                             |                  |                  |              | G BATS                                                    |                |        |              | Hot Co                                                       | Sector Sector Se |
| Ins                                                                                         | stru             | ment             | :            |                                                           |                |        | Par          | ameter                                                       | [Bulletin]                                                                                                    |
|                                                                                             |                  |                  |              |                                                           |                |        |              |                                                              |                                                                                                    |
| U                                                                                           | IS Sto           | ocks             |              |                                                           | -              |        | Тор          | o % Gain                                                     | rs 🔺                                                                                                    |
| U                                                                                           | IS Co            | rpora            | te Bond      | ls                                                        |                |        | Тор          | % Lose                                                       | s                                                                                                    |
| A                                                                                           | merio            | a No             | n-US S       | tocks                                                     |                |        | Mo           | st Active                                                    | Max Results Auto V Search                                                                                                    |
| E                                                                                           | urop             | e Stor           | cks          |                                                           |                |        | Not          | Open                                                         |                                                                                                    |
| A                                                                                           | sia S            | tocks            |              |                                                           |                |        | Мо           | st Active                                                    | S)                                                                                                    |
|                                                                                             |                  |                  |              |                                                           |                |        | Mo           | st Active                                                    | Avg S)                                                                                                    |
|                                                                                             |                  |                  |              |                                                           |                |        | Hal          | ted                                                          |                                                                                                    |
|                                                                                             |                  |                  |              |                                                           |                |        | Clo          | sest to Li                                                   | mit Up/Down                                                                                                    |
|                                                                                             |                  |                  |              |                                                           |                |        | Hot          | Contrac                                                      | s by Price                                                                                                    |
|                                                                                             |                  |                  |              |                                                           | × .            |        | Hot          | Contrac                                                      | s by volume                                                                                                    |
|                                                                                             |                  |                  |              |                                                           |                |        |              |                                                              |                                                                                                    |

Instrumento: Acções Americanas, Europeias Asiáticas Parâmetro: Top % subidas, Top % descidas, Volume Clique em *Search* para finalizar a busca

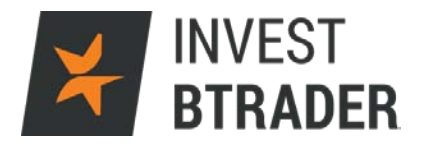

## 5.1- Order Management

Na parte inferior está disponível a janela de colocação de ordens com os respectivos parâmetros para definir a ordem.

| 🔝 [ Order Management ]    |                |                      |                  |            |                           |
|---------------------------|----------------|----------------------|------------------|------------|---------------------------|
| New Order Orders Trades   |                |                      |                  |            |                           |
| Stock Option Futures Fore | Fund Bond Warr | ant CFD Structured F | Product Commodit | y Spread   |                           |
| Action Quantity           | Symbol Limit F | Price Order Type     | TIFE             | Exchange C | Currency Fill Outside RTH |
| BUY ¥ 100                 | Go             | LMT 🔻                | DAY V SI         | MART 🔻     | N/A                       |
| Contract Size Bid         | Ask Size       | Last Change          | Change (%)       | Size Volu  | me High Low               |
|                           |                |                      |                  |            |                           |
| Preview Order Clear       |                |                      |                  |            |                           |
|                           |                |                      |                  |            |                           |
|                           |                |                      |                  |            |                           |
|                           |                |                      |                  |            |                           |

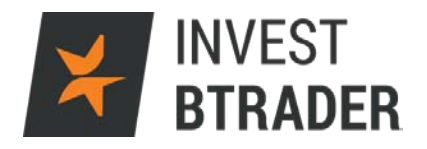

#### 5.2 - New Order

Será o menu para a colocação de ordens. Neste menu introduza o nome do activo que pretende negociar no campo *Symbol* (Símbolo) e pode definir o Tipo de Ordem: Limite, Stop, ao Mercado no campo *Order Type*, bem como a Duração da Ordem na coluna TIF.

| <b>▼</b> [ OI | der Mana   | igement ] |       |       |       |             |      |          |         |          |       |        |          |            |          |          |
|---------------|------------|-----------|-------|-------|-------|-------------|------|----------|---------|----------|-------|--------|----------|------------|----------|----------|
| New           | Order Or   | ders Tra  | des   | _     | _     |             | _    |          |         | _        |       |        |          |            | _        | _        |
| Stock         | Option     | Futures   | Forex | Fund  | Bond  | Warrant     | CFDS | tructure | ed Prod | uct Comm | odity | Sprea  | d        |            |          | _        |
| 0             | Action     | Quant     | ity   | Symbo |       | Limit Price | Stop | Price    | Ord     | er Type  | TI    |        | Exchange | e Currency | Fill Out | side RTH |
| +             | BUY V      |           | 10 A4 | APL   | Go    | 10          | D    |          | LMT     | ¥        | DAY   | ۲      | SMART    | USD        | 1        |          |
|               | SELL V     |           | 10 A4 | APL   | Go    | 101.0       | D    |          | LMT     | T        | DAY   | •      | SMART    | USD        |          |          |
|               | SELL V     |           | 10 A4 | APL   | Go    |             |      | 99.00    | STP     | Ŧ        | DAY   | T      | SMART    | USD        | N        | //A      |
|               | Cont       | tract     |       | Size  | Bid   | Ask         | Size | La       | st      | Change   | Cha   | nge (' | %) Size  | Volume     | High     | Low      |
| AAPL          | , CFD, SM/ | ART, USD  |       | 29    | 104.8 | 2 104.83    | 2    | D 10     | )4.82   |          |       |        |          | 10.8M      | 105.85   | 103.83   |
| Previe        | w Order 0  | Clear     |       |       |       |             |      |          |         |          |       |        |          |            |          |          |
|               |            |           |       |       |       |             |      |          |         |          |       |        |          |            |          |          |
|               |            |           |       |       |       |             |      |          |         |          |       |        |          |            |          |          |

Clicando no + antes da Action Compra (BUY) / Venda (SELL) pode seleccionar a opção Bracket (Se Executada) que adiciona uma ordem limite/stop à ordem primária.

O sistema adiciona duas linhas à operação base.

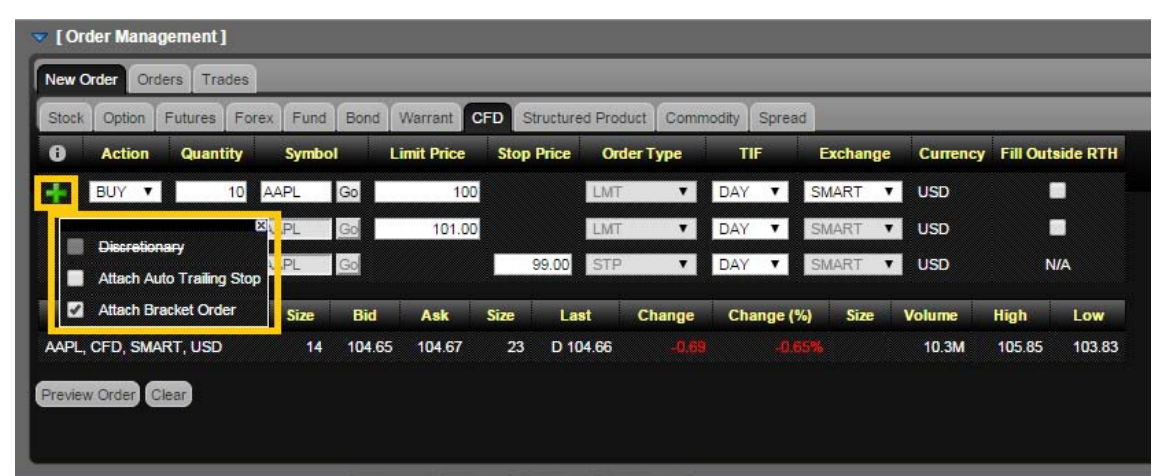

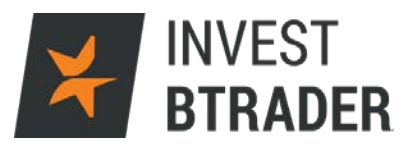

Colocar a ordem em Preview Order.

| Preview  | Order     |              |           |                |                            | ×                |
|----------|-----------|--------------|-----------|----------------|----------------------------|------------------|
| Order 1: | BUY 10 A  | APL CFD @ 10 | 0 LMT DA  | Y SMART USD F  | Fill Outside Regular Tradi | ng Hour: No      |
| Order 2: | SELL 10   | AAPL CFD @ 1 | 05 LMT DA | AY SMART USD   | Fill Outside Regular Trac  | ling Hour: No    |
| Order 3: | SELL 10   | AAPL CFD @ 9 | 7 STP DAY | SMART USD F    | ill Outside Regular Tradir | ng Hour: No      |
|          | Amount    | Commission   | Total     | Initial Margin | Maintenance Margin         | Fouity With Loan |
| Order 1: | 1.000.00  | 4.12         | 1.004.12  | 1.018.44       | 990.54                     | 2.940.65         |
|          |           |              |           |                |                            |                  |
| Submit O | rder Modi | fy Order     |           |                |                            |                  |

Submit Order - O sistema solicita uma confirmação.

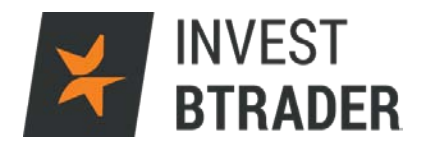

#### 5.3 – Orders

Este menu permite visualizar a sua ordem e o respectivo estado da mesma (executada, cancelada) ou rever os parâmetros que havia definido. Clicando o lado direito do rato sobre a ordem pode modificar ou cancelar esta ordem.

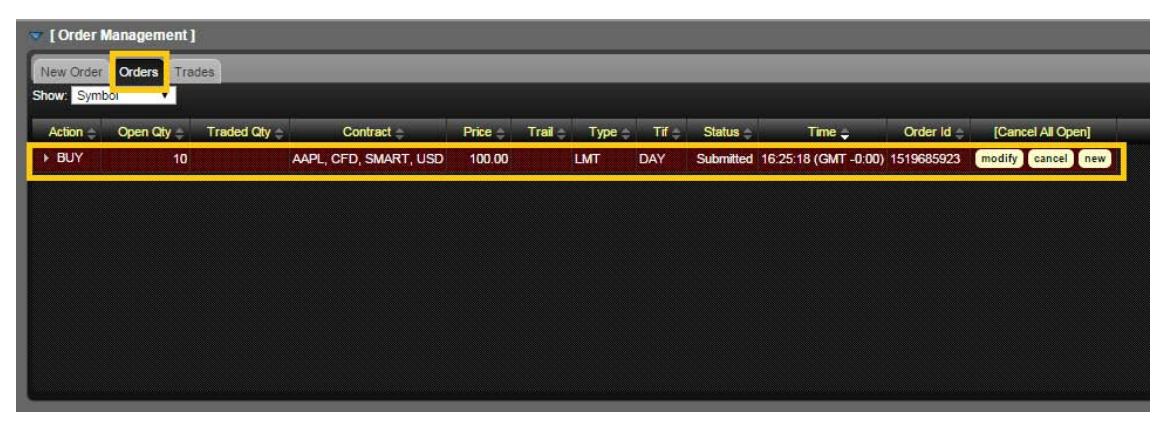

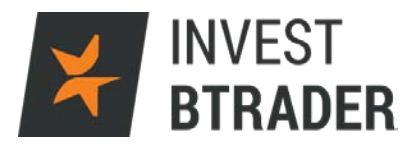

#### 5.4 - Trades Screen

Este menu permite visualizar as execuções das ordens e ver um sumário dos negócios efectuados (abertos e encerrados) por dia.

| 🔻 [ Order M  | anagemer   | nt]   |       |           |     |          |                |              |          |            |     |  |
|--------------|------------|-------|-------|-----------|-----|----------|----------------|--------------|----------|------------|-----|--|
| New Order    | Orders     | rades |       |           |     |          |                |              |          |            |     |  |
| Show Trades: | Sun        | Mon   | ₫т    | ue 🔲 Wea  | -   | Thu 📕 Fi | ri 🔲 Sat 📕 All | Show:        | Symbo    | ol 🔻       |     |  |
| Action 😑     | Quantity 🚔 |       | С     | ontract 🚖 |     | Price 😑  | Exchange 🚖     | Execution    | lime 🖕   | Order id 🚔 |     |  |
| SLD          | 97         | EUR,  | Cash, | IDEALPRO, | USD | 1.07422  | IDEALPRO(USD)  | 14:11:58 (GM | T -0:00) | 1885615295 | new |  |
| BOT          | 5          | EUR,  | Cash, | IDEALPRO, | MXN | 18.61664 | IDEALPRO(MXN)  | 14:11:49 (GM | T -0:00) | 1885615296 | new |  |
| SLD          | 14956      | EUR,  | Cash, | IDEALPRO, | USD | 1.07448  | IDEALPRO(USD)  | 14:11:25 (GM | T -0:00) | 1885615292 | new |  |
|              |            |       |       |           |     |          |                |              |          |            |     |  |
|              |            |       |       |           |     |          |                |              |          |            |     |  |
|              |            |       |       |           |     |          |                |              |          |            |     |  |
|              |            |       |       |           |     |          |                |              |          |            |     |  |
|              |            |       |       |           |     |          |                |              |          |            |     |  |
|              |            |       |       |           |     |          |                |              |          |            |     |  |
|              |            |       |       |           |     |          |                |              |          |            |     |  |

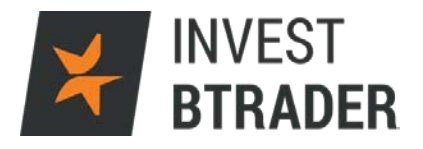

#### 6 – Balances

Em Favorites clique em *Balances* onde poderá consultar o saldo da conta, os fundos disponíveis, valor para margem, lucros e perdas.

| Favorites       | Scanner Mar | ket Pulse Sea | rch       |         |
|-----------------|-------------|---------------|-----------|---------|
|                 |             |               |           | Account |
| Balances        |             |               |           |         |
| Parameter       | Securities  | Commoditie s  | Total     |         |
| Net Liquidation | 2,342 EUR   | 0 EUR         | 2,948 EUR |         |
| Equity With Loa | n           |               |           |         |
| Prev Day EWL    | 2,833 EUR   |               | 2,833 EUR |         |
| Reg T EWL       | 2,342 EUR   |               | 2,342 EUR |         |
| SMA             | 3,776 EUR   |               | 3,776 EUR |         |
| Buying Power    |             |               | 5,896 EUR |         |
| Securities GPV  | 153 EUR     |               | 300 EUR   |         |
| Cash            | 2,198 EUR   | 0 EUR         | 2,804 EUR |         |
| Settled Cash    |             |               |           |         |
| Available Fund  | 1,474 EUR   | 0 EUR         | 2,051 EUR |         |
| Leverage        | 0.07        |               |           |         |
|                 |             |               |           |         |
|                 |             |               |           |         |
|                 |             |               |           |         |

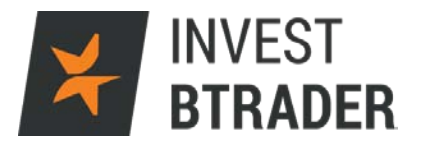

#### 7- Portfolio

O Portfolio permite visualizar as suas posições em aberto e comprar ou vender activos clicando nos preços (venda (*bid*) / compra (*ask*)).

| Portfolio              |          |              |                |              |         |        |            |        |          | -            | _            |          |
|------------------------|----------|--------------|----------------|--------------|---------|--------|------------|--------|----------|--------------|--------------|----------|
| Contract               | Position | Average Cost | Unrealized P&L | Realized P&L | Last    | Change | Change (%) | Volume | Bid Size | Bid          | Ask          | Ask Size |
| Total GBP              |          |              | -3             | 0            |         |        |            |        |          |              |              |          |
| Total SGD              |          |              | -2             | 0            |         |        |            |        |          |              |              |          |
| Total USD              |          |              | -14            | 0            |         |        |            |        |          |              |              |          |
| 504, Stock, SGX, SGD   | 300      | 0.014        | -3.00          | 0.00         |         |        |            |        |          | -            | -            |          |
| BAC, Stock, SMART, USD | 10       | 17.68        | -14.00         | 0.00         | D 16.25 | -0.18  | -1.10%     | 34.8M  | 4,070    | <u>16.25</u> | <u>16.26</u> | 3,191    |
| BARC, CFD, SMART, GBP  | 50       | 219.95       | -3.00          | 0.00         | 214.65  |        |            | 8.69M  |          |              |              |          |

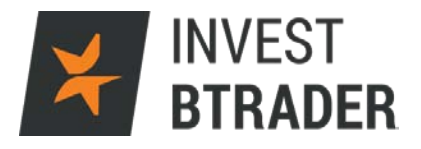

#### 8 – Positions

Permite visualizar as posições e encerrar ou abrir novas posições no mesmo activo, clicando especificamente nos campos (*open/close*).

| Contract               | Position | Mark Price | Mark Value | Average Cost | Unrealized P&L | Realized P&L | Liquidate Last |      |      |
|------------------------|----------|------------|------------|--------------|----------------|--------------|----------------|------|------|
| Total GBP              |          |            | 107.00     |              | -3             | 0            |                |      |      |
| Total SGD              |          |            | 2.00       |              | -2             | 0            |                |      |      |
| Total USD              |          |            | 163.00     |              | -14            | 0            |                |      |      |
| 504, Stock, SGX, SGD   | 300      | 0.006      | 2.00       | 0.014        | -3.00          | 0.00         | No             | open | clos |
| BAC, Stock, SMART, USD | 10       | 16.27      | 163.00     | 17.68        | -14.00         | 0.00         | No             | open | clos |
| BARC, CFD, SMART, GBP  | 50       | 214.7      | 107.00     | 219.95       | -3.00          | 0.00         | No             | open | clos |

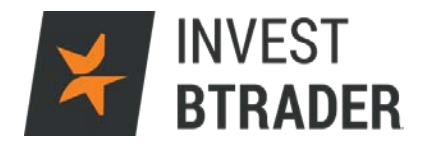

#### 9 - Chart

Clicando em *Edit* tem a possibilidade de seleccionar o activo que pretende analisar bem como o tipo de gráfico no campo Linha (*Line*), podendo alterar por exemplo para Vela (*Candlestick*).

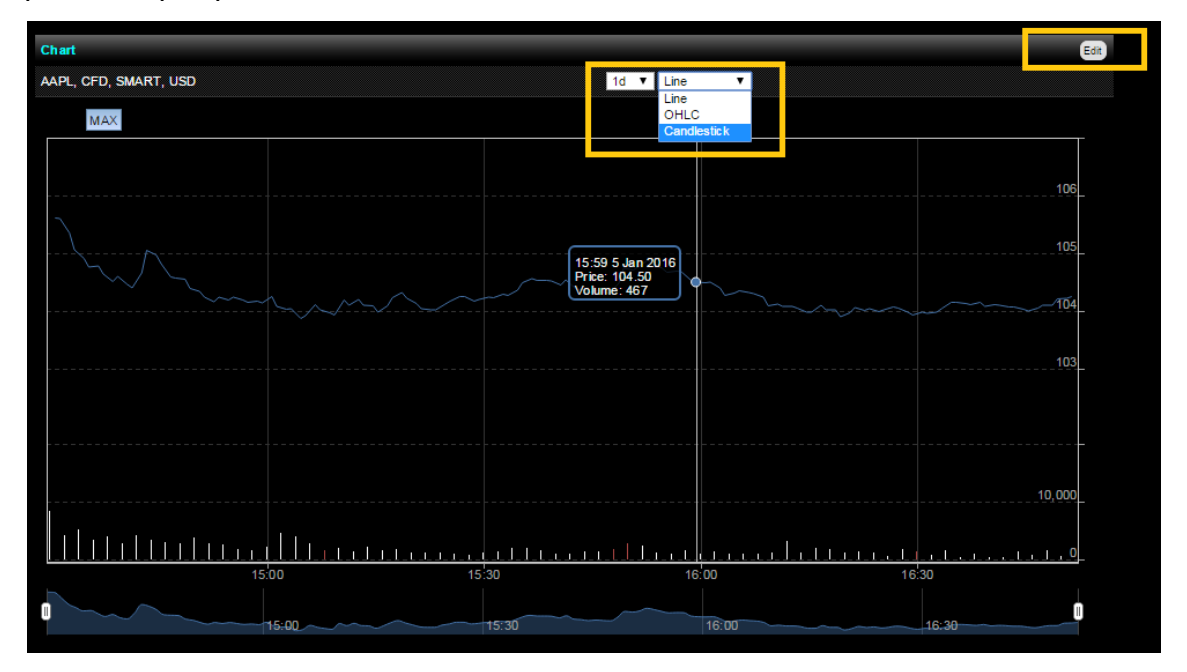

Dentro do gráfico no campo Symbol, escreve-se o símbolo (exemplo AAPL):

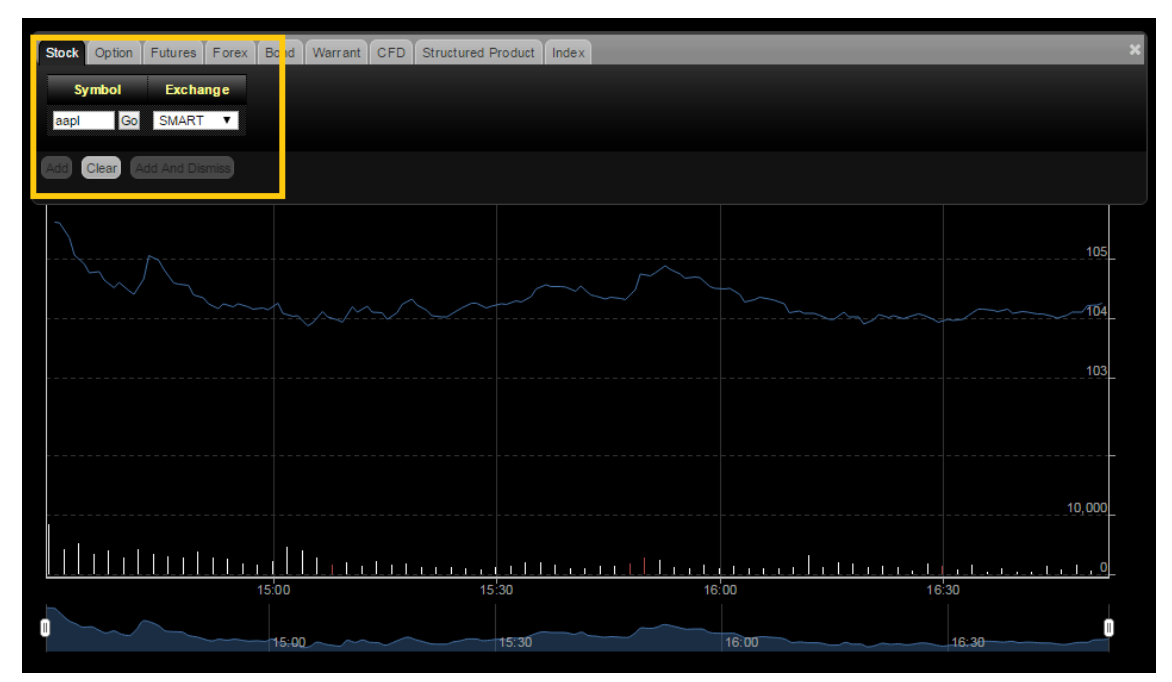

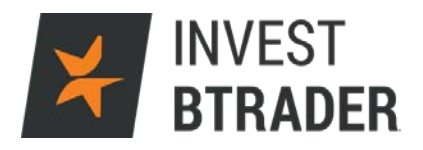

## 10 - Book Trader

Permite aferir o volume transaccionado, clique em *Edit* e seleccione o activo:

| BookTrader         |               |                            |          |
|--------------------|---------------|----------------------------|----------|
| AAPL, Stock, CBOE, | USD           | Select Exchange: CBC       | E 🔻      |
| Re-center          | 100 Default S | ize BookTrader Expert Mode | ©On ●Off |
| Bid Size           | Price         | Ask Size                   |          |
|                    | 0.10          |                            |          |
|                    | 0.09          |                            |          |
|                    | 0.08          |                            |          |
|                    | 0.07          |                            |          |
|                    | 0.06          |                            |          |
|                    | 0.05          |                            |          |
|                    | 0.04          |                            |          |
|                    | 0.03          |                            |          |
|                    | 0.02          |                            |          |
|                    | 0.01          |                            |          |
|                    | 0.00          |                            |          |

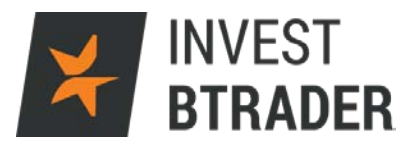

### 11 - Market Value

## Valor de mercado das operações em carteira:

| Market Value   |            | _     |             |             | _       |            |                |              |
|----------------|------------|-------|-------------|-------------|---------|------------|----------------|--------------|
|                | Cash Bal   | Stock | Sec Options | Fut Options | Fut P&I | Net Liquid | Unrealized P&L | Realized P&L |
| CAD            | -1         | 0     | 0           | 0           | 0       | -1         | 0              | 0            |
| DKK            | -235       | 0     | 0           | 0           | 0       | -235       | 0              | 0            |
| EUR            | 29,636     | 0     | 0           | 0           | 0       | 29,636     | 0              | 0            |
| GBP            | -16        | 0     | 0           | 0           | 0       | - 16       | -3             | 0            |
| JPY            | -3,421,012 | 0     | 0           | 0           | 0       | -3,421,271 | 0              | 0            |
| MXN            | 12         | 0     | 0           | 0           | 0       | 12         | 0              | 0            |
| SGD            | 0          | 2     | 0           | 0           | 0       | -9         | -2             | 0            |
| USD            | -1         | 163   | 0           | 0           | 0       | 161        | -14            | 0            |
| Total (in EUR) | 2,778      | 153   | 0           | 0           | 0       | 2,922      | -18            | 0            |

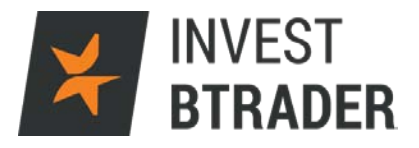

### 12 - Margin Requirements

Estão disponíveis os detalhes da conta (Margem inicial, Margem de Manutenção, Montante Disponível para Margem).

| Margin Requirements      | _          | _           |                 |
|--------------------------|------------|-------------|-----------------|
| Parameter                | Securities | Commodities | Total           |
| Current                  |            |             |                 |
| Initial Margin           | 869 EUR    | 0 EUR       | 898 EUR         |
| Maintenance Margin       | 869 EUR    | 0 EUR       | 894 EUR         |
| Available Funds          | 1,447 EUR  | 0 EUR       | 2,025 EUR       |
| Excess Liquidity         | 1,447 EUR  | 0 EUR       | 2,028 EUR       |
| Overnight                |            |             |                 |
| Initial Margin           | 869 EUR    | 0 EUR       | 898 EUR         |
| Maintenance Margin       | 869 EUR    | 0 EUR       | 894 EUR         |
| Available Funds          | 1,447 EUR  | 0 EUR       | 2,025 EUR       |
| Excess Liquidity         | 1,447 EUR  | 0 EUR       | 2,028 EUR       |
| Trading Limits           |            |             |                 |
| Day Trades Left (T,,T+4) | )          |             | (2, 3, 3, 3, 3) |
|                          |            |             |                 |

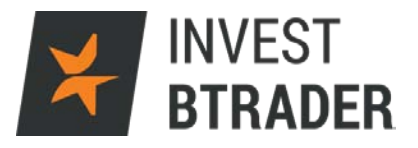

#### 13 - Market view

Poderá construir uma lista de produtos (Acções, CFD's, Futuros, Opções, ETF's e Forex) onde adiciona os activos que pretende visualizar ou negociar:

| Market View             |              |                |            |        |          |               | _             |          |  |
|-------------------------|--------------|----------------|------------|--------|----------|---------------|---------------|----------|--|
| Default Preferido O Ad  | dd Watchlist | t              |            |        |          |               |               |          |  |
| Contract                | Last         | Change         | Change (%) | Volume | Bid Size | Bid           | Ask           | Ask Size |  |
| AAPL, Stock, SMART, USD | D 102.77     | - <b>2.</b> 58 | -2.45%     | 18.8M  | 40       | <u>102.77</u> | <u>102.79</u> | 11       |  |
| MSFT, Stock, SMART, USD | D 54.86      | +0.06          | 0.11%      | 12.1M  | 381      | <u>55.00</u>  | <u>55.01</u>  | 29       |  |
| YHOO, Stock, SMART, USD | D 31.91      | +0.51          | 1.62%      | 5.08M  | 45       | <u>31.90</u>  | <u>31.91</u>  | 48       |  |
| XOM, Stock, SMART, USD  | D 77.18      | - <b>0.2</b> 8 | -0.36%     | 3.65M  | 18       | <u>77.17</u>  | <u>77.18</u>  | 9        |  |
| BAC, Stock, SMART, USD  | D 16.28      | -0.15          | -0.91%     | 31.9M  | 3,545    | <u>16.27</u>  | <u>16.28</u>  | 1,644    |  |
| C, Stock, SMART, USD    | D 50.48      | -0.65          | -1.27%     | 5.81M  | 14       | <u>50.48</u>  | <u>50.49</u>  | 83       |  |
| GRPN, Stock, SMART, USD | D 3.09       |                | 3.34%      | 3.16M  | 74       | <u>3.09</u>   | <u>3.10</u>   | 387      |  |
| MCD, Stock, SMART, USD  | D 117.85     | +0.27          | 0.23%      | 1.71M  | 8        | <u>117.82</u> | <u>117.86</u> | 13       |  |
| Add Row                 |              |                |            |        |          |               |               |          |  |
|                         |              |                |            |        |          |               |               |          |  |

Clicando em Add Watchlist adiciona-se um novo separador e em Add Row adiciona novos activos:

| Market View             | _           |        |            |        |          |               | _             |          |  |
|-------------------------|-------------|--------|------------|--------|----------|---------------|---------------|----------|--|
| Default Preferido OA    | dd Watchlis | t      |            |        |          |               |               |          |  |
| Contract                | Last        | Change | Change (%) | Volume | Bid Size | Bid           | Ask           | Ask Size |  |
| AAPL, Stock, SMART, USD | D 102.71    | -2.64  | -2.51%     | 21.9M  | 15       | <u>102.70</u> | <u>102.71</u> | 6        |  |
| MSFT, Stock, SMART, USD | D 54.76     | -0.04  | -0.07%     | 12.7M  | 43       | <u>54.76</u>  | <u>54.77</u>  | 14       |  |
| YHOO, Stock, SMART, USD | D 31.91     | +0.51  | 1.62%      | 5.26M  | 46       | <u>31.91</u>  | <u>31.92</u>  | 35       |  |
| XOM, Stock, SMART, USD  | D 77.04     | -0.42  | -0.54%     | 3.78M  | 1        | <u>77.04</u>  | 77.05         | 11       |  |
| BAC, Stock, SMART, USD  | D 16.27     | -0.16  | -0.97%     | 32.9M  | 3,943    | <u>16.26</u>  | <u>16.27</u>  | 537      |  |
| C, Stock, SMART, USD    | D 50.44     | -0.69  | -1.35%     | 6.08M  | 24       | <u>50.43</u>  | <u>50.44</u>  | 51       |  |
| GRPN, Stock, SMART, USD | D 3.10      |        | 3.68%      | 3.24M  | 510      | <u>3.09</u>   | <u>3.10</u>   | 53       |  |
| MCD, Stock, SMART, USD  | D 117.81    | +0.23  | 0.20%      | 1.80M  | 14       | <u>117.79</u> | <u>117.82</u> | 5        |  |
| Add Row                 |             |        |            |        |          |               |               |          |  |

Add Row – Abre o campo de busca de activos:

| Stock | Option | Futures        | Forex | Fund | Bond | Warrant | CFD | Structured Product | Index | Commodity |  |
|-------|--------|----------------|-------|------|------|---------|-----|--------------------|-------|-----------|--|
| Sy    | mbol   | Excha          | inge  |      |      |         |     |                    |       |           |  |
|       | Go     | SMART          | · •   |      |      |         |     |                    |       |           |  |
|       |        | alal Aread Dia |       |      |      |         |     |                    |       |           |  |
| Add   | Clear  | dd And Dis     | smiss |      |      |         |     |                    |       |           |  |

#### 14 - Portfolio News

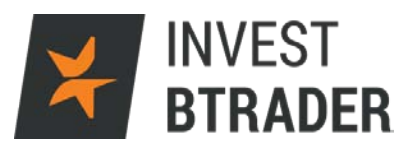

Mostra as notícias relacionadas com os activos do portfolio.

| Portfolio News                                                                                                    |
|----------------------------------------------------------------------------------------------------|
| Ton Starios                                                                                                    |
|                                                                                                    |
| EUR - 11 vasoaq Market intelligence Desk - Equity Market Insight January 5, 2016 20760105-17:13:09                                                                               |
| EUR - TI 5 Portfolio Ideas for 2016 20160105-16:30:01                                                                                                    |
| BAC - ZK Stock Market News for January 05, 2016 20160105-15:10:00                                                                                                    |
| BAC - ZK Bank Stock Roundup: Lawsuits & One-Time Charges Keep Well Fargo, BofA in Focus 20160104-23:22:00                                                                        |
| BAC - ZK 16 Bank Stocks to Watch in 2016 as Rates Rise 20160104-23:17:00                                                                                                    |
| BAC - SMA Mid-Day Movers: Alibaba Group Holding Ltd (BABA), Tesla Motors Inc (TSLA), Bank of America Corp (BAC), Barrick Gold Corporation (USA) (BAC) 20160104-17:06:39          |
| BAC - ZCK BAC: BANK OF AMER CP 20160104-12:30:00                                                                                                    |
| BAC - ZK Company News for December 31, 2015 20151231-15:10:00                                                                                                    |
| BAC - ZK Why Will BofA (BAC) Record \$600M Pre-tax Charge in Q4? 20151230-19:55:00                                                                                               |
| BAC - SI MMA Capital Management (MMAC) Forms Joint Venture to Invest in GECC Housing Assets; Approves 2016 Stock Buyback 20151229-21:18:04                                       |
| BAC - SI Bank of America (BAC) Redems \$2B in Trust Preferred Securities 20151229-21:10:48                                                                                       |
| BAC - ZK Deutsche Bank to Vend Hua Xia Stake to Bolster Capital 20151229-20:20:00                                                                                                |
| BAC - ZK JPMorgan to Raise Deposit Rates for Institutional Clients 20151229-18:10:00                                                                                             |
| EUR - TI EURUSD Testing Key Horizontal Resistance @ 1.1 20151229-11:11:50                                                                                                    |
| BAC - ZK The Zacks Analyst Blog Highlights: JPMorgan Chase, Bank of New York Mellon, Wells Fargo, Citigroup, BB&T, National Penn Bancshares, Fifth Third Bancorp, KeyCorp, First |
| Niagara Financial Group, Bank of America and Capital One Financial 20151228-14:30:00                                                                                             |
| BAC - ZK 5 Play-It-Safe Stocks for 2016 20151228-14:18:00                                                                                                    |

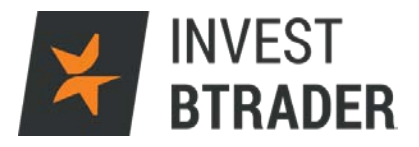

## 15 - Options Chain

Permite visualizar de forma intuitiva os preços e variações, das opções de compra e venda (*call/put*).

| Contrac     | t      |             |   | L       | ast C   | hange Chang | e (%)    | Volume | Size     |       | Bid         |    | 1           | sk |              | Size   |            |
|-------------|--------|-------------|---|---------|---------|-------------|----------|--------|----------|-------|-------------|----|-------------|----|--------------|--------|------------|
| ISFT, St    | ock, S | MART, US    | D |         | D 54.70 |             |          | 13     | .5M      |       | 54.0        | 69 | •           |    | <u>54.70</u> |        | 83         |
| Option C    | Chain  | s - MSFT    |   |         |         |             |          |        |          |       |             |    |             |    |              |        |            |
| 🔻 08 JAI    | N16    |             |   | CALL    |         |             |          | 08     | IAN16    |       |             |    |             |    | DUT          |        |            |
| Bid         |        | Ask         |   | Last    | Change  | Change (%)  | LTD      | Strike | Exchange | Class | Bid         |    | Ask         |    | Last         | Change | Change (%) |
| <u>2.24</u> | ►      | <u>2.34</u> | ► | D C2.40 |         |             | 20160108 | 52.5   | SMART    | MSFT  | <u>0.08</u> | ►  | 0.09        | ►  | D 0.09       | -0.03  | - 25.0     |
| <u>1.83</u> | ►      | <u>1.87</u> | ► | D 2.31  |         |             | 20160108 | 53     | SMART    | MSFT  | <u>0.12</u> | ►  | <u>0.14</u> |    | D 0.10       |        | -44.4      |
| 1.42        | ►      | <u>1.43</u> | ► | D 1.42  | -0.11   | -7.19%      | 20160108 | 53.5   | SMART    | MSFT  | <u>0.20</u> | ►  | <u>0.21</u> | ►  | D 0.22       | -0.04  |            |
| 1.03        | ►      | 1.06        | ► | D 1.09  |         |             | 20160108 | 54     | SMART    | MSFT  | 0.31        | ►  | 0.34        | ►  | D 0.33       | -0.06  |            |
| 0.70        | ►      | 0.72        | ► | D 0.70  |         |             | 20160108 | 54.5   | SMART    | MSFT  | 0.48        | Þ  | 0.51        | ►  | D 0.45       |        | - 19.6     |
| 0.43        | •      | 0.45        | • | D 0.48  | -0.06   |             | 20160108 | 55     | SMART    | MSFT  | 0.71        | •  | 0.74        | •  | D 0.74       | -0.04  |            |
| 0.24        | •      | 0.25        | • | D 0.24  | -0.09   | -27.27%     | 20160108 | 55.5   | SMART    | MSFT  | 1.01        |    | 1.03        | •  | D 0.92       |        | -13.2      |
| 0,12        | •      | 0.13        | • | D 0.14  | -0.04   | -22.22%     | 20160108 | 56     | SMART    | MSFT  | 1.38        |    | 1.42        | •  | D 1.20       | -0.21  | -14.8      |
| 0.05        | •      | 0 07        |   | D 0 10  |         |             | 20160108 | 56.5   | SMART    | MSET  | 1 65        | Ň  | 1 88        |    | D C1 83      |        |            |
| 0.03        |        | 0.04        | ÷ | D 0 05  |         |             | 20160108 | 57     | SMART    | MSET  | 1.87        | ÷. | 2 37        | -  | D C2 28      |        |            |
| ▶ 15.IA     | N16    | 0.00        |   | 0.00    |         |             | 20100100 | 01     | Silviti  |       |             | r  | 2.01        |    | 0 02.20      |        |            |
| 22JA        | N16    |             |   |         |         |             |          |        |          |       |             |    |             |    |              |        |            |
| 29JA        | N16    |             |   |         |         |             |          |        |          |       |             |    |             |    |              |        |            |
| 05FE        | B16    |             |   |         |         |             |          |        |          |       |             |    |             |    |              |        |            |
| 12FE        | B16    |             |   |         |         |             |          |        |          |       |             |    |             |    |              |        |            |
| 19FE        | B16    |             |   |         |         |             |          |        |          |       |             |    |             |    |              |        |            |
| ▶ 18MA      | R16    |             |   |         |         |             |          |        |          |       |             |    |             |    |              |        |            |
| 15AP        | R16    |             |   |         |         |             |          |        |          |       |             |    |             |    |              |        |            |
| 17JU        | N16    |             |   |         |         |             |          |        |          |       |             |    |             |    |              |        |            |
| 15JU        | L16    |             |   |         |         |             |          |        |          |       |             |    |             |    |              |        |            |
| 2100        | CT16   |             |   |         |         |             |          |        |          |       |             |    |             |    |              |        |            |
| 20 JA       | N17    |             |   |         |         |             |          |        |          |       |             |    |             |    |              |        |            |
| 19JA        | N18    |             |   |         |         |             |          |        |          |       |             |    |             |    |              |        |            |